## CARA PEMBAYARAN TAGIHAN TRANSVISION MENU GOBILLS PADA APLIKASI GOJEG

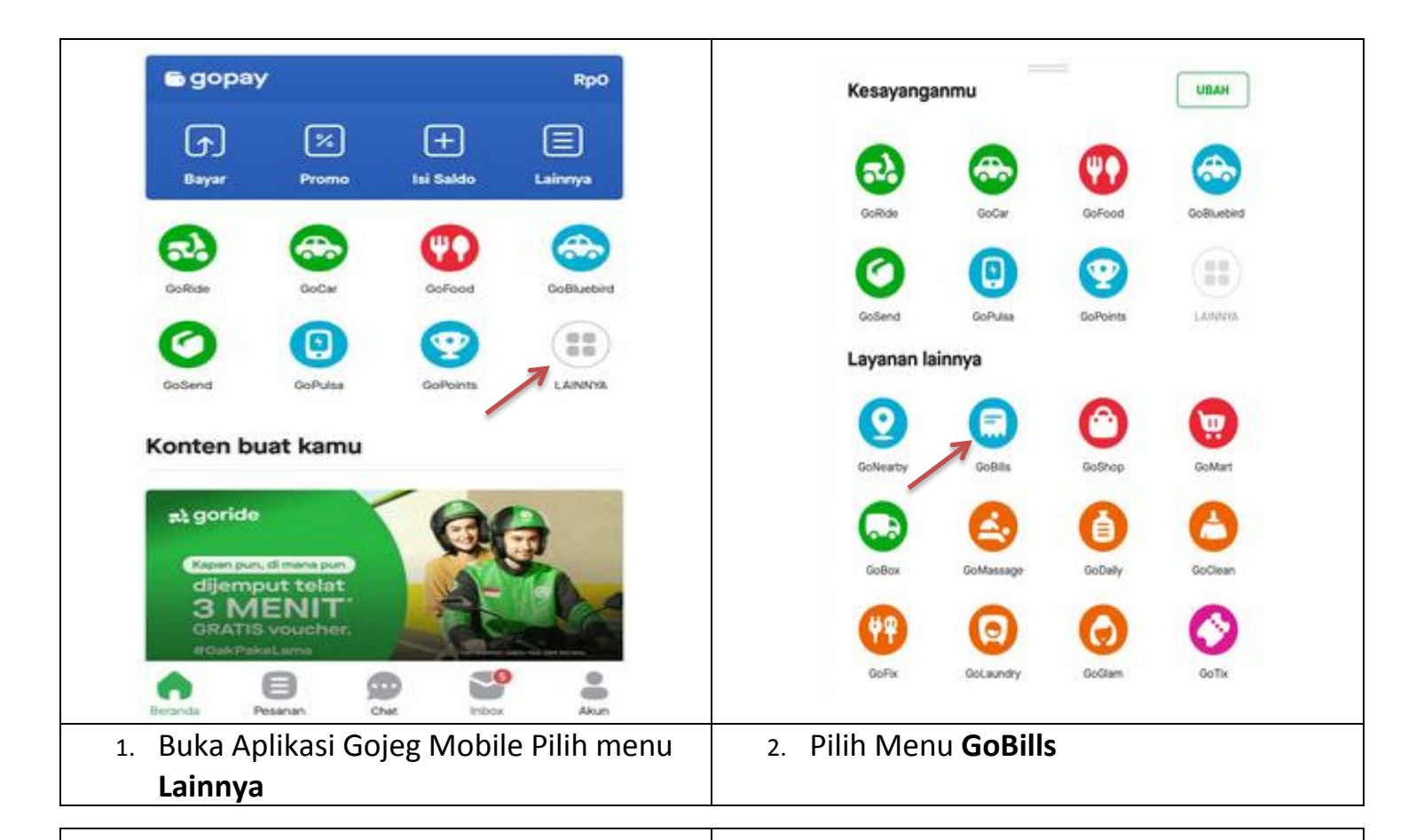

| layar Tagihan<br>ebih Mudah ( | Apa Aja,<br>6 Nyaman | And a state         | Gierr        | Biznet      | > |
|-------------------------------|----------------------|---------------------|--------------|-------------|---|
| i 💿 gobills<br>Stieter 📭 (St  | - 142.5              |                     | CBN          | CBN         | > |
| Sam tetta                     |                      |                     | õ            | Indihome    | > |
|                               | I                    | RAME .              | RVBCO        | K Vision    | > |
| ≋Q≋                           | <b>()</b>            | M3                  | <b>VISIO</b> | MNC Vision  | > |
| PLN                           | BPJS Kesehatan       | Zakat               | Okevision    | Okevision   | > |
|                               | -                    |                     | 0            | Skynindo TV | > |
|                               |                      | <b>F</b>            | top          | TOP TV      | > |
| Kode Voucher                  | Game Voucher         | TV Kabel & Internet | 7 🗛          | Transvision | > |

|                                                                                                    |                                                                                                    | 1103300055                                                                                                    |                                                                                                    |                                                                                                    |                                                                                                    |
|----------------------------------------------------------------------------------------------------|----------------------------------------------------------------------------------------------------|----------------------------------------------------------------------------------------------------|----------------------------------------------------------------------------------------------------|----------------------------------------------------------------------------------------------------|----------------------------------------------------------------------------------------------------|
| gopay Rp O                                                                                                    | ISI SALDO                                                                                                    | Nama                                                                                                    |                                                                                                    | ENDANG                                                                                                    | PURWANTI                                                                                                    |
|                                                                                                    | -                                                                                                    | ID pelanggan                                                                                                    |                                                                                                    | 127                                                                                                    | 810282831                                                                                                    |
| 127810282831                                                                                                    | 8                                                                                                    | Periode tagihan                                                                                                    |                                                                                                    |                                                                                                    | NOV 2019                                                                                                    |
|                                                                                                    |                                                                                                    | DETAIL PEMBAYARAN                                                                                                    |                                                                                                    |                                                                                                    |                                                                                                    |
|                                                                                                    |                                                                                                    | Jumlah tagihan                                                                                                    |                                                                                                    | 5                                                                                                    | Rp238.500                                                                                                    |
|                                                                                                    |                                                                                                    | Biaya administrasi                                                                                                    |                                                                                                    |                                                                                                    | Rp5.000                                                                                                    |
|                                                                                                    |                                                                                                    | Total pembayaran                                                                                                    |                                                                                                    | Rp                                                                                                    | 243.500                                                                                                    |
|                                                                                                    |                                                                                                    | Sekuruh transaksi kan<br>menyotupa <b>Syarat 6</b>                                                                                                    | sı cepat dan aman. Denç<br>Ketentuan                                                                                                    | gan melanjutkan pr                                                                                                    | oses ini, kamu                                                                                                    |
|                                                                                                    |                                                                                                    | Bayar denga<br>Péh metode per                                                                                                    | i <b>n</b><br>bayaran                                                                                                    |                                                                                                    | :                                                                                                    |
|                                                                                                    |                                                                                                    | a second second se                                                                                                    |                                                                                                    | 22 223-002                                                                                                    |                                                                                                    |
| 5. Masukkan <b>12 digit nom</b> e                                                                                                    | or pelanggan                                                                                                    | 6. Informasi tagi                                                                                                    | han akan dikel                                                                                                    | luarkan un                                                                                                    | ituk                                                                                                    |
| 5. Masukkan <b>12 digit nom</b><br><b>Transvision</b> lalu klik <b>Lan</b><br><b>Payment successful!</b><br>Your bill for Transvision has be<br>five                                                                                            | or pelanggan<br>jut                                                                                                    | 6. Informasi tagi<br>konfirmasi tot<br>← RAMENT DETALLS ←                                                                                                    | han akan dikel<br>al tagihan                                                                                                    | luarkan un<br>Bayar si<br><sup>60- BILLS</sup>                                                                                                    | tuk<br><b>ekarang</b>                                                                                                    |
| 5. Masukkan <b>12 digit nome</b><br><b>Transvision</b> lalu klik <b>Lan</b><br>Payment successful!<br>Your bill for Transvision has be<br>five                                                                                                  | or pelanggan<br>jut<br>en paid! High                                                                                                    | 6. Informasi tagi<br>konfirmasi tot                                                                                                    | han akan dikel<br>al tagihan<br>PRYMEIT DETALS                                                                                                    | Bayar so<br>Bayar so                                                                                                    | tuk<br>ekarang                                                                                                    |
| 5. Masukkan <b>12 digit nome</b><br><b>Transvision</b> lalu klik <b>Lan</b><br>Payment successful!<br>Your bill for Transvision has be<br>five                                                                                                  | or pelanggan<br>jut                                                                                                    | 6. Informasi tagi<br>konfirmasi tot<br>e Payment Details e<br>MERCHAIT DETAIL TRANS                                                                                                    | han akan dikel<br>al tagihan<br>ANMERT DETAILS                                                                                                    | Iuarkan un<br>Bayar se<br>Go: BILLS<br>Hold<br>Thet yn is risking 60 BLLS is europelen<br>accourt                                                                                                    | tuk<br>ekarang                                                                                                    |
| 5. Masukkan <b>12 digit nome</b><br><b>Transvision</b> lalu klik <b>Lan</b><br><b>Payment successful!</b><br>Your bill for Transvision has be<br>five                                                                                           | or pelanggan<br>jut                                                                                                    | 6. Informasi tagi<br>konfirmasi tot<br>¢ ParMent Details ↔<br>MERCHART DETAIL 7640<br>MERCHART DETAIL 7640<br>MERCHART DETAIL 76                                                       | han akan dikel<br>al tagihan<br>RAYMENT DETAILS<br>KOTOO DETAIL<br>SUCCESS                                                                                                    | Iuarkan un<br>Bayar se<br>Bayar se<br>Co- BILLS<br>Hal<br>Text yn fradeg 65 8115 e condete<br>North Anno Fradeg 65 8115 e condete<br>North Anno Fradeg 65 8115                                                                                                    | tuk<br>ekarang<br>extenses<br>extenses<br>extenses                                                                                                    |
| 5. Masukkan <b>12 digit nome</b><br><b>Transvision</b> lalu klik Lanj<br>Payment successfull<br>Your bill for Transvision has be<br>five                                                                                                    | or pelanggan<br>jut<br><sup>20</sup> en paid! High                                                                                                    | 6. Informasi tagi<br>konfirmasi tot                                                                                                    | han akan dikel<br>al tagihan<br>Rayweny details<br>Kotoo betail<br>Kutoo betail<br>Kutoo betail                                                                                                    | Bayar se<br>Bayar se<br>Co:: Bitts<br>Vide<br>Trans in france do Bitt in condense<br>None<br>None<br>None<br>None<br>None<br>None<br>None<br>Non                                                                                                    | tuk<br>ekarang<br>or Sectores<br>err                                                                                                    |
| Masukkan 12 digit nome<br>Transvision lalu klik Lang       Payment successful!       Your bill for Transvision has be<br>five                                                                                                    | or pelanggan<br>jut                                                                                                    | 6. Informasi tagi<br>konfirmasi tot konfirmasi tot confirmasi tot confirmasi tot confirmasi tot confirmasi confirmation confirmation confirma                                                                                                    | han akan dikel<br>al tagihan<br>RIMERT DETALS<br>RETOR DETAL<br>RETOR DETAL<br>SUCCESS<br>R Method @goppy<br>ERAND R.PMMATT<br>ALSAGROOTSBOOODER                                                                                                    | Iuarkan un<br>Bayarse<br>Go: BILLS<br>Hold<br>Tata yas in tatang GO BLLS in condere<br>socione<br>Tatanis de Tatang GO BLLS in condere<br>Socione<br>Tatanis de Tatang GO BLLS in condere<br>Socione<br>Tatanis de Tatang GO BLLS in condere<br>Socione<br>Tatanis de Tatang GO BLLS in condere<br>Socione<br>Tatanis de Tatang GO BLLS in condere<br>Socione<br>Tatanis de Tatang GO BLLS in condere<br>Socione<br>Tatanis de Tatang GO BLLS in condere<br>Socione<br>Socione<br>Tatanis de Tatang GO BLLS in condere<br>Socione<br>Socione<br>Tatanis de Tatang GO BLLS in condere<br>Socione<br>Socione<br>Tatanis de Tatang GO BLLS in condere<br>Socione<br>Tatanis de Tatang GO BLLS in condere<br>Socione<br>Tatanis de Tatang GO BLLS in condere<br>Socione<br>Tatanis de Tatang GO BLLS in condere<br>Socione<br>Tatanis de Tatang GO BLLS in condere<br>Socione<br>Tatanis de Tatang GO BLLS in condere<br>Socione<br>Tatanis de Tatang GO BLLS in condere<br>Socione<br>Tatanis de Tatang GO BLLS in condere<br>Socione<br>Tatanis de Tatang GO BLLS in condere<br>Socione<br>Tatanis de Tatang GO BLLS in condere<br>Socione<br>Tatanis de Tatang GO BLLS in condere<br>Socione<br>Tatang Go BLLS in condere<br>Socione<br>Tatang Go BLLS in condere<br>Socione<br>Tatang Go BLLS in condere<br>Socione<br>Tatang Go BLLS in condere<br>Socione<br>Tatang Go BLLS in condere<br>Socione<br>Tatang Go BLLS in condere<br>Socione<br>Tatang Go BLLS in condere<br>Socione<br>Tatang Go BLLS in condere<br>Socione<br>Tatang Go BLLS in condere<br>Socione<br>Tatang Go BLLS in condere<br>Socione<br>Tatang Go BLLS in condere<br>Socione<br>Tatang Go BLLS in condere<br>Socione<br>Tatang Go BLLS in condere<br>Socione<br>Tatang Go BLLS in condere<br>Socione<br>Socione<br>Soc                                                                                                    | tuk<br>ekarang<br>exr<br>securation<br>securation<br>secura                                                                                                    |
| Masukkan 12 digit nome<br>Transvision lalu klik Lang       Payment successful!       Your bill for Transvision has be<br>five \$                                                                                                    | or pelanggan<br>jut                                                                                                    | 6. Informasi tagi<br>konfirmasi tot                                                                                                    | han akan dikel<br>al tagihan<br>PWMEIT DETALS<br>KITON DETAL<br>KITON DETAL<br>SUCCESS<br>AMATOJ BEDANG PURMATI<br>AMASONOCOTSBOOODOR<br>MARCONSTRUCTOR                                                                                                    | Antonio antonio antoni                                                                                                    | tuk<br>ekarang<br>en forsterenen<br>en forsterenenen<br>geb                                                                                                    |
| 5. Masukkan <b>12 digit nome</b><br><b>Transvision</b> lalu klik Lan<br>Payment successfull<br>Your bill for Transvision has be<br>five                                                                                                    | or pelanggan<br>jut                                                                                                    | 6. Informasi tagi<br>konfirmasi tot                                                                                                    | han akan dikel<br>al tagihan<br>RIMENT DETALS<br>KITON DETALS<br>KITON DETALS<br>KITON DETALS<br>KITON DETALS<br>KITON DETALS                                                                                                    | Iuarkan un<br>► Bayarse<br>Complete<br>Bayarse<br>Kolo<br>Taxono<br>Taxon                                                       | ekarang<br>ekarang<br>ekaran                                                                                                    |
| 5. Masukkan <b>12 digit nome</b><br>Transvision lalu klik Lang                                                                                                    | or pelanggan<br>jut                                                                                                    | 6. Informasi tagi konfirmasi tot konfirmasi tot konfirmasi tot energia tot energiatter t                                                                                                    | han akan dikel       al tagihan       RAVNEHT DETAILS       CITION DETAIL       SUCCESS       Marbolich DETAILS       CITION DETAILS       BIONIO PLEMANINI       BIONIO PLEMANINI       CITION DETAILS       BIONIO PLEMANINI       CITION DETAILS       BIONIO PLEMANINI       CITION DETAILS       BIONIO PLEMANINI       CITION DETAILS       BIONIO PLEMANINI       CITION DETAILS       BIONIO PLEMANINI       CITION DETAILS       BIONIO PLEMANINI       CITION DETAILS       BIONIO PLEMANINI       CITION DETAILS       BIONIO PLEMANINI       CITION DETAILS       CITION DETAILS       BIONIO PLEMANININI       CITION DETAILS       CITION DETAILS       CITION DETAILS       CITION DETAILS       CITION DETAILS       CITION DETAILS       CITION DETAILS       CITION DETAILS                                                                                                    | Bayar su<br>Bayar su<br>Constlution<br>Relation<br>Network Reserve<br>Network Reserve<br>Network                                                                                                    | ekarang<br>ekarang<br>ekarang<br>ekarang<br>ekarang<br>ekarang<br>katangan<br>katangan<br>katan<br>katangan<br>katan<br>kat                                                                                        |
| 5. Masukkan 12 digit nome<br>Transvision lalu klik Lang<br>Payment successful!<br>Your bill for Transvision has be<br>five a submit<br>Request Submit                                                                                           | or pelanggan<br>jut                                                                                                    | 6. Informasi tagi konfirmasi tot konfirmasi tot konfirmasi tot confirmasi tot confirmasi confirmasi confirmasi confirmasi confirmasi confirmasi confirmasi confirmasi confirmasi confirmasi confirmasi confirmasi confirmasi confirmasi confirmasi confirmasi confirmasi confirmasi confirmasi confirmasi confirma confirmasi confirmasi confirmasi confirma confirmasi confirmasi confirma confirma                                                                                                    | han akan dikel       al tagihan       BIMBIT DETAILS       KITON DETAIL       BIANG PLANKT       BIANG PLANKT                                                                                                    | Iuarkan un<br>Bayarse<br>Bayarse<br>Co-BILS<br>Hol<br>Tasis (an insuling of BELL in consilere<br>Maria (an insuling of BELL in consilere<br>Maria (an insuling of BELL in cons                                                                                                    | etuk<br>ekarang<br>ekarang<br>ekaran<br>ekaran<br>katentekar<br>katentekar<br>katenteka                                                                                                    |
| 5. Masukkan 12 digit nome<br>Transvision lalu klik Lang<br>Payment successful!<br>Your bill for Transvision has be<br>five                                                                                                    | tted                                                                                                    | 6. Informasi tagi<br>konfirmasi tot                                                                                                    | han akan dikel<br>al tagihan                                                                                                    | Luarkan un<br>→ Bayarse<br>Correllus<br>Held<br>Trati yos (17 status 65 811 5 monderse<br>Normen<br>Tratis yos (17 status 65 811 5 monderse<br>Normen<br>Tratis yos (17 status 65 811 5 monderse<br>Normen<br>Tratis yos (17 status 65 811 5 monderse<br>Normen<br>Tratis yos (17 status 65 811 5 monderse<br>Tratis yos (17 status 65 811 5 monderse<br>Tratis yos (17 status 65 81 5 monderse<br>Tratis yos (17 status 65 81 5 monderse<br>Tratis yos (17 status 65 81 5 monderse<br>Tratis yos (17 status 65 81 5 monderse<br>Tratis yos (17 status 65 81 5 monderse<br>Tratis yos (17 status 65 81 5 monderse<br>Tratis yos (17 status 65 81 5 monderse<br>Tratis yos (17 status 65 81 5 monderse<br>Tratis yos (17 status 65 81 5 monderse<br>Tratis yos (17 status 65 81 5 monderse<br>Tratis yos (17 status 65 81 5 monderse<br>Tratis yos (17 status 65 81 5 monderse<br>Tratis yos (17 sta                                                                                                    | etuk<br>ekarang<br>ekarang<br>ekarang<br>ekarang<br>ekarang<br>karang<br>karang                                                                                                    |
| 5. Masukkan 12 digit nome<br>Transvision lalu klik Lan<br>Payment successful!<br>Your bill for Transvision has be<br>five                                                                                                    | tted<br>Page 2000<br>rensaction is                                                                                                    | 6. Informasi tagi<br>konfirmasi tot                                                                                                    | Han akan dikel       al tagihan       RYMENT DETALS       RYMENT DETALS       SUCCESS       RWHOLD DETALS       SUCCESS       RWHOLD DETALS       RWHOLD DETALS       SUCCESS       RWHOLD DETALS       SUCCESS       RWHOLD DETALS       SUCCESS       RWHOLD DETALS       SUCCESS       RWHOLD DETALS       SUCCESS       RUD DETALS       SUCCESS       RUD DETALS       SUCCESS       RUD DETALS       SUCCESS       RUD DETALS       RUD DETALS       RUD DETALS       RUD DETALS                                                                                                    | Luarkan un<br>► Bayarse<br>Co:: BILLS<br>Held<br>Text you for nating 50 BILLS namelene<br>Noter<br>Text you for nating 50 BILLS namelene<br>Noter<br>Text you for nation 50 BILLS namelene<br>Noter<br>Text you for nation 50 BILLS namelene<br>Noter<br>Text you for nation 50 BILLS namelene<br>Noter<br>Text you for namelene<br>Text you for namelene<br>Noter<br>Text you for namelene<br>Noter<br>Text you for namelene<br>Noter<br>Text you for namelene<br>Noter<br>Text you for namelene<br>Noter<br>Text you for namelene<br>Text you for namelene<br>Text you for n                                                                                                    | etuk<br>ekarang<br>eri Sustana<br>eri Sustana<br>eri S                                                                                                    |
| 5. Masukkan 12 digit nome<br>Transvision lalu klik Lan<br>Payment successful<br>Your bill for Transvision has be<br>five D                                                                                                    | tted<br>Pressource of the second second | Constraint agis konfirmasi tagi konfirmasi tot de la constraint agis konfirmasi tot de la constraint de la constraint d                                                                                                    | Han akan dikel       al tagihan       BIMBIT DETAILS       RIMENT DETAILS       RIMON DETAILS       RIMON DETAILS                                                                                                    | And a strategy collection of the second second seco                                                                                                    | tuk<br>ekarang<br>exa Santa<br>santa<br>sa |
| 5. Masukkan 12 digit nome<br>Transvision lalu klik Lang<br>Payment successful!<br>Your bill for Transvision has be<br>five D                                                                                                    | tted<br>Rp8.000<br>rensaction is                                                                                                    | Constant and a series of the series of the series of                                                                                                    | han akan dikel<br>al tagihan                                                                                                    | Andread States and States and Sta                                                                                                    | tuk<br>ekarang<br>ekarang<br>ser<br>ser<br>ser<br>ser<br>ser<br>ser<br>ser<br>ser<br>ser<br>ser                                                                                                    |
| 5. Masukkan 12 digit nome<br>Transvision lalu klik Lan<br>Payment successful!<br>Your bill for Transvision has be<br>five D<br>CO<br>Request Submit<br>Vour balance has been deducted<br>Balance will return automatically if t<br>unsuccessful | tted<br>Page 2000<br>Prensaction is                                                                                                    | 6. Informasi tagi<br>konfirmasi tot<br>Parment Detall<br>Cutomer ID<br>Bi period<br>Cutomer ID<br>Bi period<br>Cutomer ID<br>Cutomer ID<br>Cutomer | han akan dikel<br>al tagihan<br>PAYMENT DETALS<br>RUTHON DETALS<br>KUTHON DETALS<br>KUTHON | Luarkan un<br>Bayarse<br>Co: BILS<br>Hel<br>Net<br>Martischer<br>Martischer<br>Martisch | etuk<br>ekarang<br>eritakanang<br>eritakan<br>eritakan<br>erita                                                                                                    |
| Masukkan 12 digit nome<br>Transvision lalu klik Land<br>Payment successful<br>Your bill for Transvision has be<br>five D                                                                                                    | or pelanggan<br>jut                                                                                                    | 6. Informasi tagi<br>konfirmasi tot                                                                                                    | han akan dikel<br>al tagihan                                                                                                    | Bayarse                                                                                                    | tuk<br>ekarang<br>ekarang<br>ek                                                                                                    |